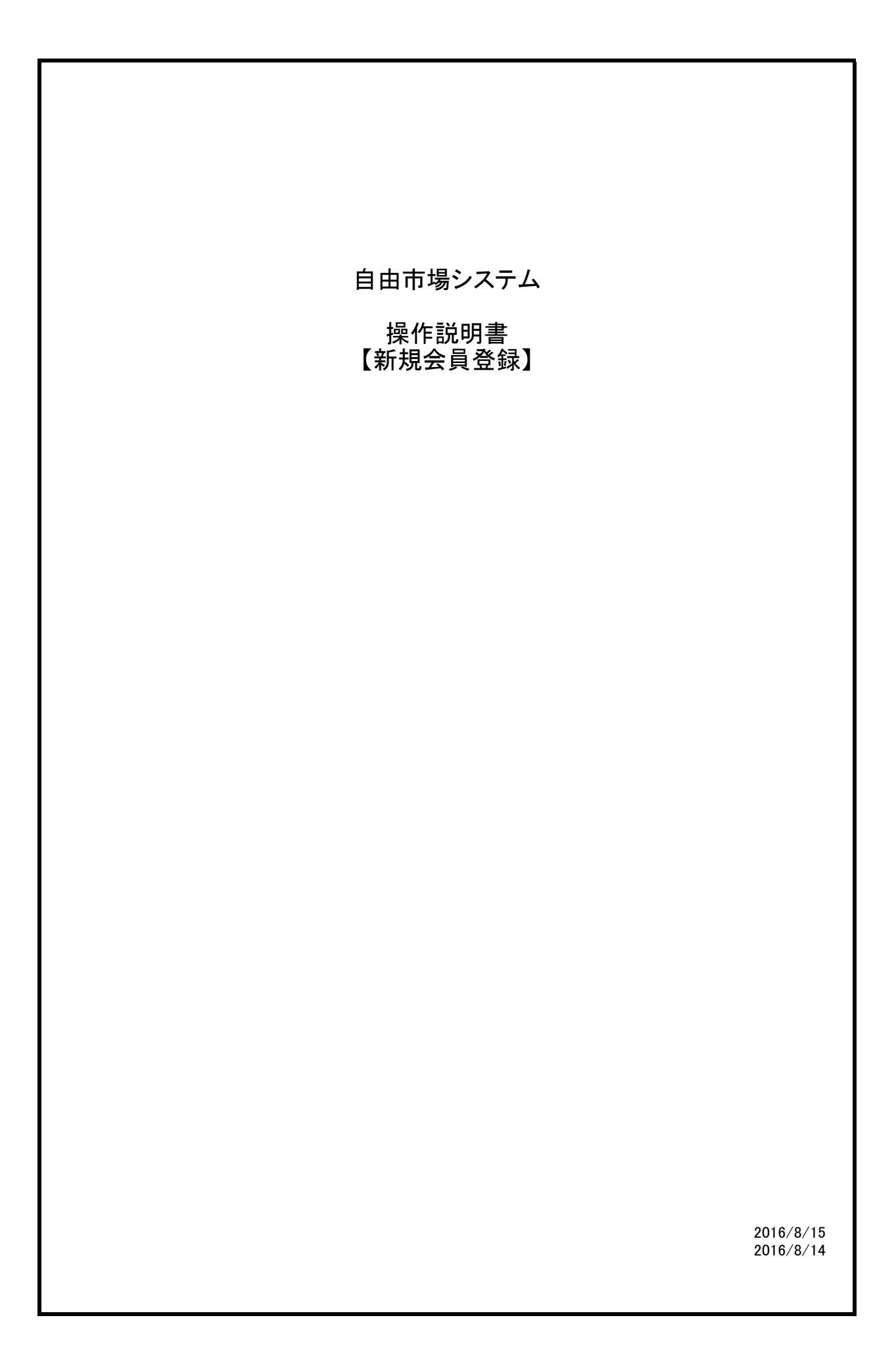

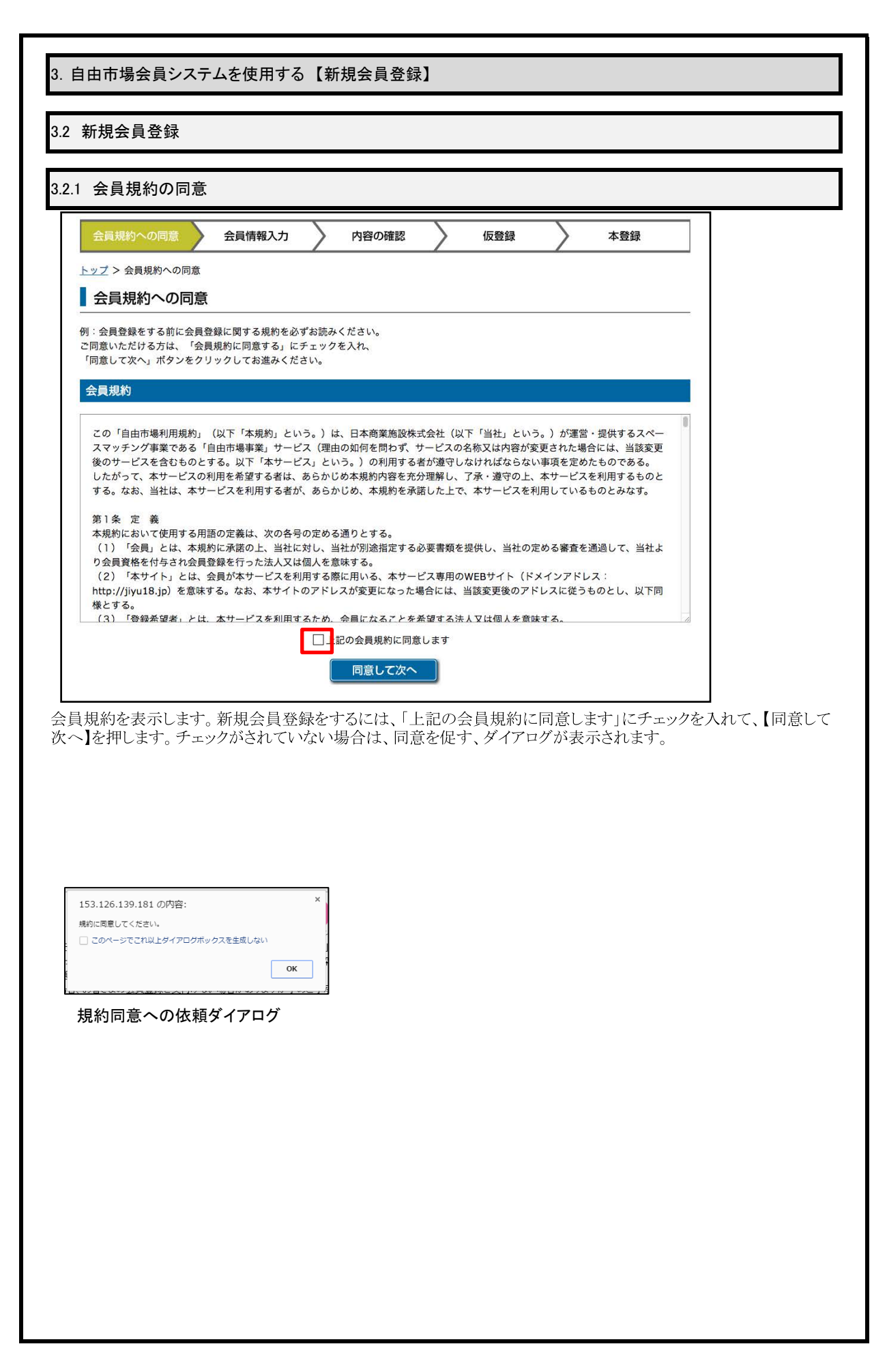

## 3. 自由市場会員システムを使用する【新規会員登録】

## 3.2 新規会員登録

### 3.2.2 会員情報入力

個人の場合

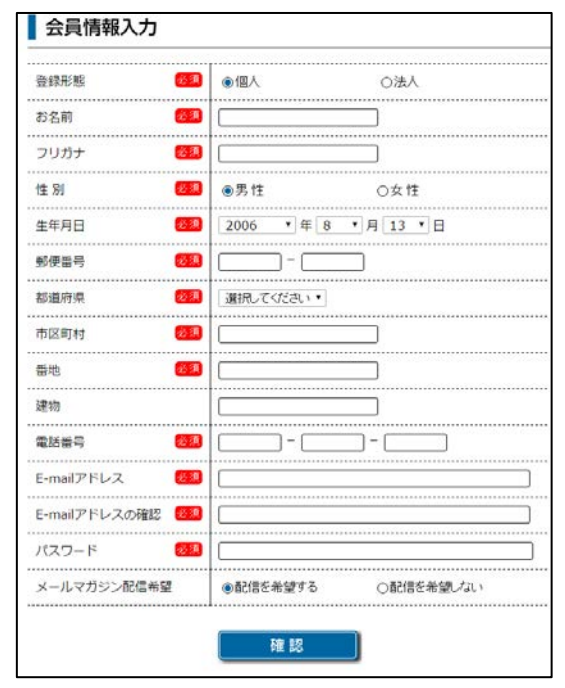

登録する会員の情報を入力します。必須項目は必ず 入力する必要があります。登録完了後、各項目は、会 員自身で変更可能です。 必須項目を入力したら【確認】ボタンを押します。確認 画面が表示されます。

| 法人の場合                |              |           |
|----------------------|--------------|-----------|
| 会員情報入力               |              |           |
| 登録形態 <mark>必須</mark> | 〇個人          | ●法人       |
| 会社名 必須               |              |           |
| 代表者名 必須              |              |           |
| 主な業種 必須              |              |           |
| お名前 必須               |              |           |
| フリガナ 必須              |              |           |
| 性別 必須                | ◉男性          | ○女性       |
| 生年月日 必須              | 2006 • 年 8 • | 月 15 • 日  |
| 郵便番号 必須              |              |           |
| 都道府県 必須              | 選択してください・    |           |
| 市区町村 必须              |              |           |
| 番地 必須                |              |           |
| 建物                   |              |           |
| 電話番号 必须              |              |           |
| E-mailアドレス 🕺 🦓       |              |           |
| E-mailアドレスの確認 🕺 🕺    |              |           |
| パスワード 🙆 🔊            |              |           |
| メールマガジン配信希望<br>      | ●配信を希望する     | ○配信を希望しない |
|                      | 確認           |           |

法人の場合、会社名等の項目が増えますので追加入力が必要です。

# 入力エラーの種類 <u>必須項目エラー</u>

★ 2 このフィールドを入力してください。

必須項目に入力がない場合は、上記のメッセージが入力項目下に表示されます

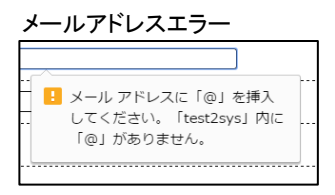

正しいメールアドレスの形式で入力がない場合、上記のメッセージが表示されます

その他エラー フリガナ 全角カタカナで正しく入力してください。 郵便番号 半角で正しく入力してください。 電話番号 半角数字の正しい桁数で入力してください。

メールアドレス 入力された内容が異なっています。

パスワード 半角の英語と数字で入力してください。 続き番号や同じ数値の連続は使用できません。

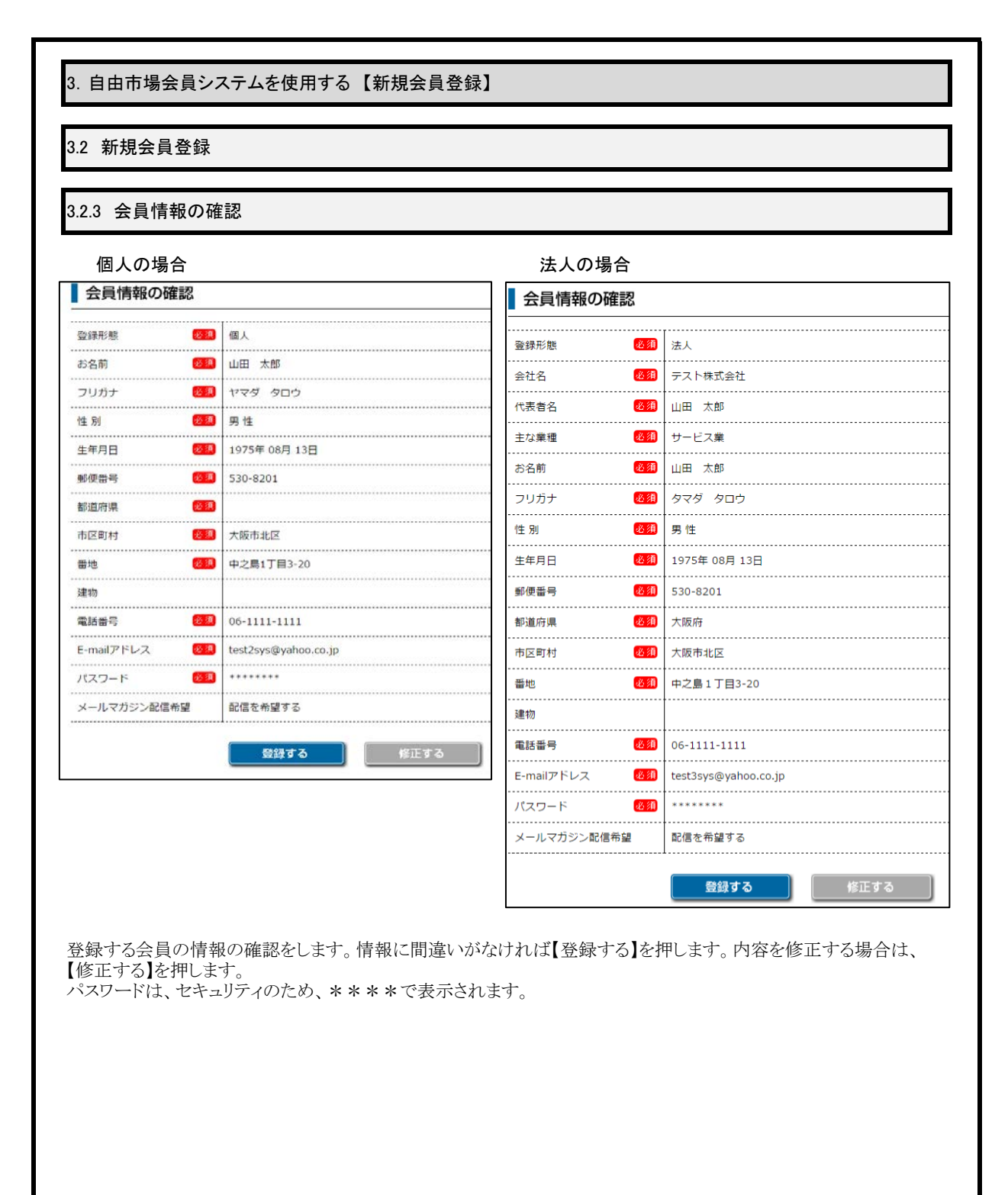

# 3. 自由市場会員システムを使用する【新規会員登録】

### 3.2 新規会員登録

3.2.4 仮会員登録完了

#### 仮会員登録完了

 ログインID
 test2sys@yahoo.co.jp

 パスワード
 \*\*\*\*\*\*\*\* ※個人情報のため表示を伏せています。

本登録用のURLをメールでお送りしました。 メールに記載してあるURLをクリックすると、本登録の画面へ進みます。 メールが送られてから24時間以内に本登録を完了させてください。

\*\*当メール送信後、24 時間を超過しますと、セキュリティ保持のため有効期限切れとなります。 その場合は再度、最初からお手続きなお願い致します。 \*\*お使いのメールソフトによってはURL が途中で改行されることがあります。 その場合は、最初の「http://」から未尾の英数ずまでをブラウザに 直接コピー&ペーストしてアクセスしてください。 \*\*当メールは送信事界メールアドレスから取住されています。 このままご返傷いただいてもお答えできませんのでご了承ください。 \*\*当メールに心当たりの無い場合は、誠に恐れ入りますが破棄して頂けますよう、よろしくお願い致します。

仮会員登録が完了するとこの画面が表示されます。ログインIDに表示されている、メールアドレスに本登録用のURL が送信されます。

メールが届かない場合は、メールアドレスに間違いないか確認します。間違っていた場合は再度会員登録を実施する必要があります。

| 3. 自由市場会員システム | を使用する【新規会                                                | 会員登録】                                             |                       |                                 |  |
|---------------|----------------------------------------------------------|---------------------------------------------------|-----------------------|---------------------------------|--|
|               |                                                          |                                                   |                       |                                 |  |
|               |                                                          |                                                   |                       |                                 |  |
| 3.2.5 本会員登録完了 |                                                          |                                                   |                       |                                 |  |
| 会員規約への同意      | 会員情報入力                                                   | 内容の確認                                             | 仮登録                   | 本登録                             |  |
|               | <u> </u>                                                 | · <u>仮登録</u> > 本登録                                |                       |                                 |  |
| 会員本登録か完了しました  | :<br>ご登録ありがとうご。<br>自由市場への会員の<br>今後とも自由市場を。<br>自由市場のご利用に( | ぎいます。<br>*登録が完了致しまし<br>*ろしくお願いいたしま<br>は身分証明書の登録が』 | こ。<br>ます。<br>必要になります。 |                                 |  |
|               | 身分証登                                                     | 録 TOP^                                            | <b>戻る</b>             |                                 |  |
| 自由 🔮 市 t号     |                                                          |                                                   | Copyright©2016 ON     | E DAY SHOP.All Rights Reserved. |  |
| 仮会員登録が完了メール   | のURLをクリックすると                                             | この画面が表示さ                                          | れます。会員登録に             | は完了です。                          |  |
| 物件の利用には、【身分証  | と登録】をクリックして、                                             | 身分証を登録する                                          | 必要かあります。              |                                 |  |
|               |                                                          |                                                   |                       |                                 |  |
|               |                                                          |                                                   |                       |                                 |  |
|               |                                                          |                                                   |                       |                                 |  |
|               |                                                          |                                                   |                       |                                 |  |
|               |                                                          |                                                   |                       |                                 |  |
|               |                                                          |                                                   |                       |                                 |  |
|               |                                                          |                                                   |                       |                                 |  |
|               |                                                          |                                                   |                       |                                 |  |
|               |                                                          |                                                   |                       |                                 |  |
|               |                                                          |                                                   |                       |                                 |  |
|               |                                                          |                                                   |                       |                                 |  |
|               |                                                          |                                                   |                       |                                 |  |
|               |                                                          |                                                   |                       |                                 |  |
|               |                                                          |                                                   |                       |                                 |  |